Step #1: Complete the information on this screen.

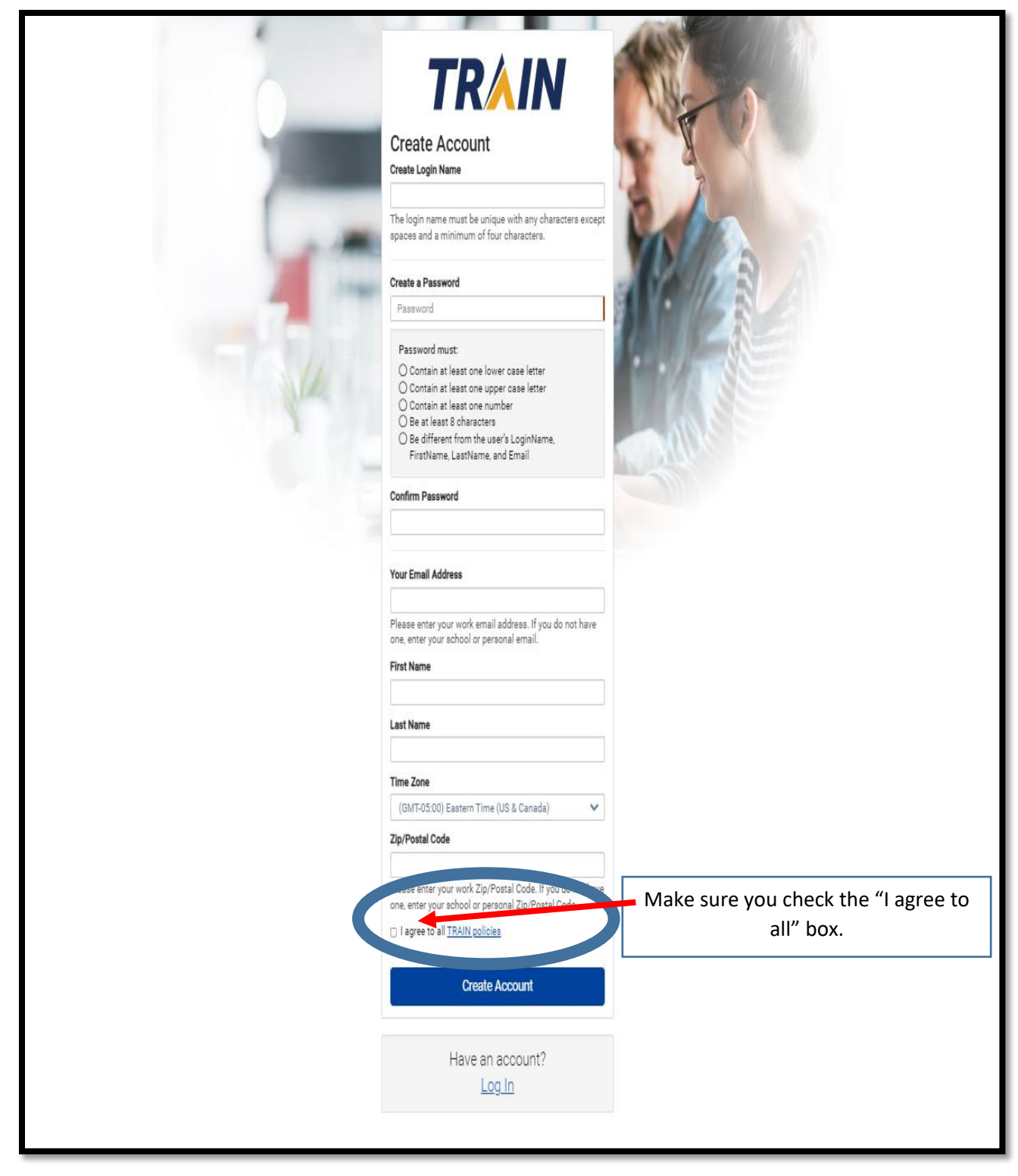

Step#2: Select "State Department of Public Health" from the list below.

| TRAIN Conr                                                                 | necticut                |
|----------------------------------------------------------------------------|-------------------------|
| Connecticut TRAIN requires more det<br>Please refine your selections below | tailed group selection. |
| Location / Connecticut                                                     |                         |
| (Click any level to return to it)                                          | 1                       |
| Select: Agency                                                             |                         |
| Group search                                                               |                         |
| Academic/Educational Institution                                           | 8                       |
| Animal Control                                                             |                         |
| CT Birth To Three                                                          | 10 Sec.                 |
| CT DPH Contact Tracing Training                                            |                         |
| DDS                                                                        |                         |
| Emergency Management/Homeland                                              | d Security              |
| Emergency Medical Services                                                 |                         |
| Fire Department                                                            |                         |
| Healthcare Services                                                        |                         |
| Hospital in Connecticut                                                    |                         |
| Law Enforcement                                                            |                         |
| Local Health Department                                                    |                         |
| Mass Dispensing Preparedness & R                                           | esponse                 |
| <u>Military</u>                                                            |                         |
| Municipal Agencies                                                         |                         |
| Non (except hea                                                            | lthcare)                |
| Other State Agency                                                         |                         |
| Drivete Industry (accest hank)                                             |                         |
| Private moustry (except nealthcare)                                        |                         |
| Public works/Highway Department                                            |                         |
| State Department of Public Health                                          |                         |
| State Department of Public Health                                          |                         |

Step#3: Click the <u>"Confirm these selections</u>" button below.

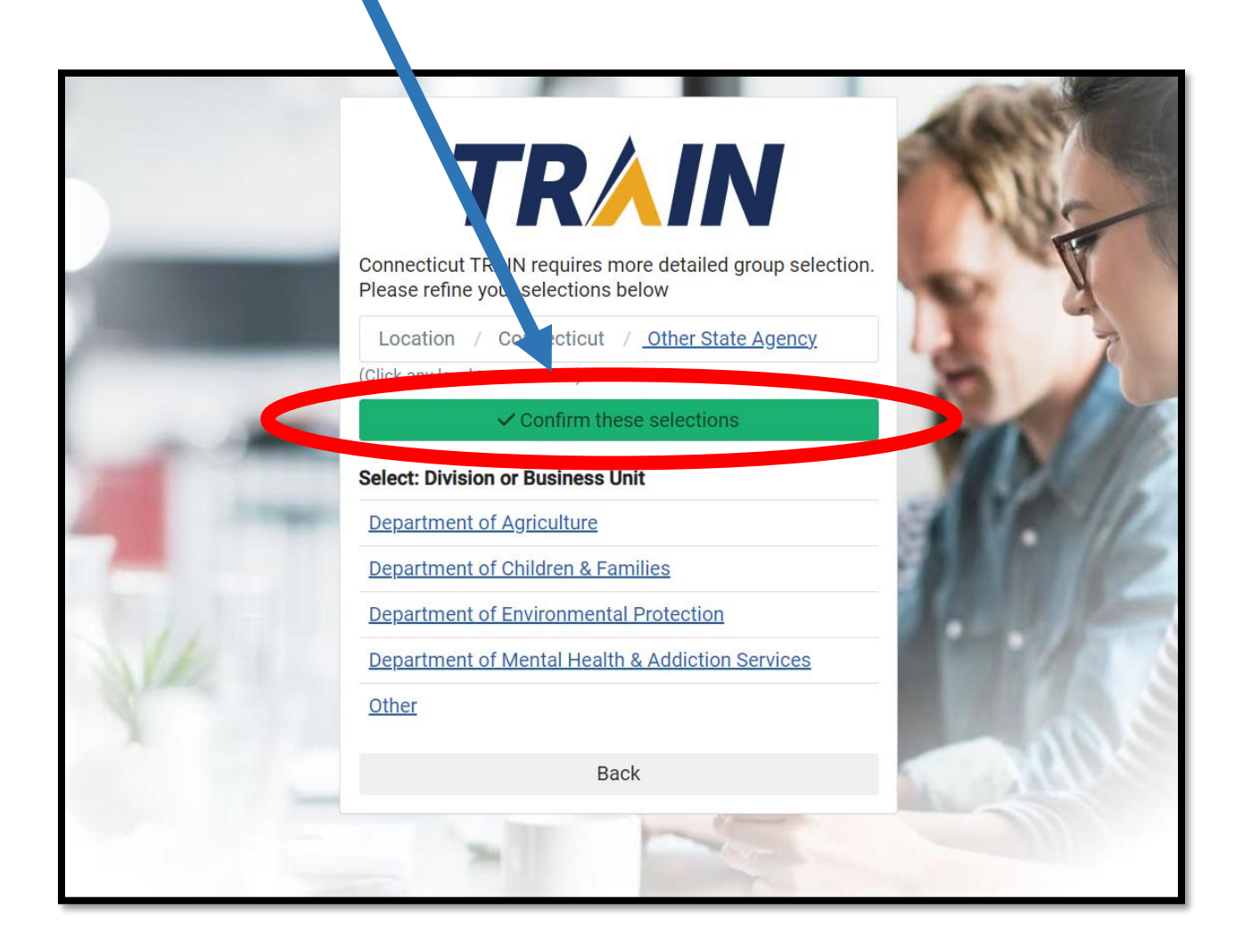

Step #4: Click <u>"Finish Creating Account"</u> button below.

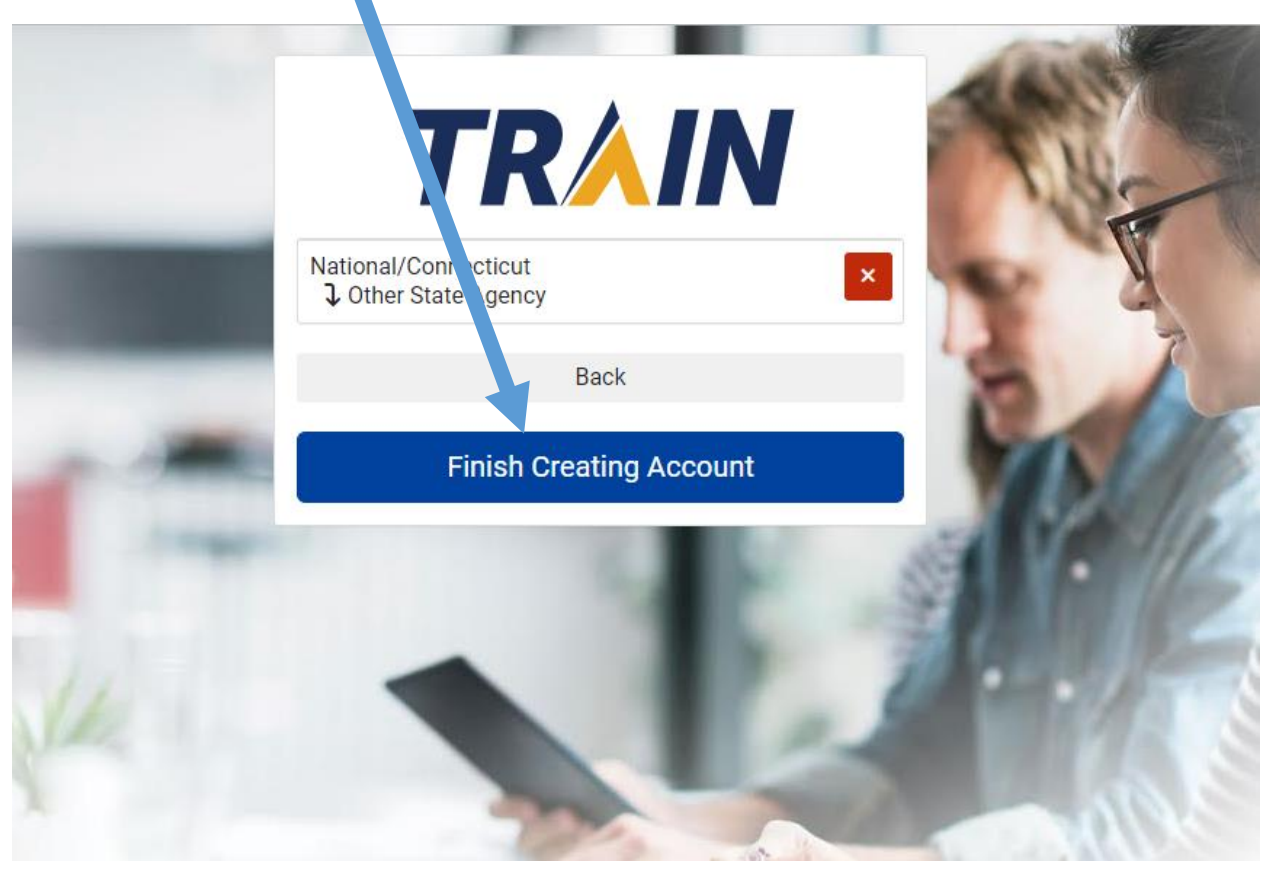

## You Have Successfully Created Your CT Train Account!